### PHỤ LỤC 01: HƯỚNG DẪN CÀI ĐẶT FIREFOX 42.0

## 1. Hướng dẫn kiểm tra phiên bản firefox đang sử dụng

✓ Mở chương trình Firefox, bấm Help → About Firefox

| <u>T</u> ools | <u>H</u> elp |                                                              |
|---------------|--------------|--------------------------------------------------------------|
| 🔽 v           | Fir          | efox <u>H</u> elp                                            |
|               | Fire         | ef <u>o</u> x Tour                                           |
|               | <u>K</u> e   | yboard Shortcuts                                             |
|               | Fin          | efox Health Report                                           |
| 😵 Vi          | Tro          | publeshooting Information hip Song                           |
|               | Sul          | bmit Feedback                                                |
|               | <u>R</u> e   | start with Add-ons Disabled                                  |
|               | Re           | port Web <u>F</u> orgery                                     |
|               | Ab           | out Firefox Viet                                             |
|               |              | f an is a second as                                          |
| About Me      | ozilla Fir   | efox                                                         |
|               |              |                                                              |
|               |              | <b>Circler</b>                                               |
|               |              | FILETOX                                                      |
|               | -            | Thereat                                                      |
|               |              | 42.0 <                                                       |
|               |              | Check for updates                                            |
|               |              | Firefox is designed by Mozilla, a global community working   |
|               |              | together to keep the Web open, public and accessible to all. |
|               |              | Want to help? Make a donation or get involved!               |
|               |              | Hand to help. Hand a demotinent get involved:                |
|               |              |                                                              |
|               |              |                                                              |

- ✓ Máy tính đang sử dụng Firefox 42.0 như hình chụp bên trên, đảm bảo yêu cầu đăng nhập hệ thống → Không thực hiện các bước bên dưới.
- Máy tính đang sử dụng không phải Firefox 42, không đảm bảo yêu cầu đăng nhập hệ thống → Yêu cầu tải phiên bản 42, xóa phiên bản đang sử dụng và cài thực hiện cài đặt như dưới.

### 2. Hướng dẫn cài đặt Firefox 42.0

- ✓ Bước 1: Vào trang chủ: <u>https://vietteltelecom.vn/</u>, tại mục " Hỗ trợ CSKH" => Đăng ký thông tin thuê bao trả trước → Nhấn vào hai link sau:
  - *Link tåi Firefox42.0: Tåi ở đây Firefoxwindow*
  - 4 Link tải Modify header: Tải ở đây Modifywindow

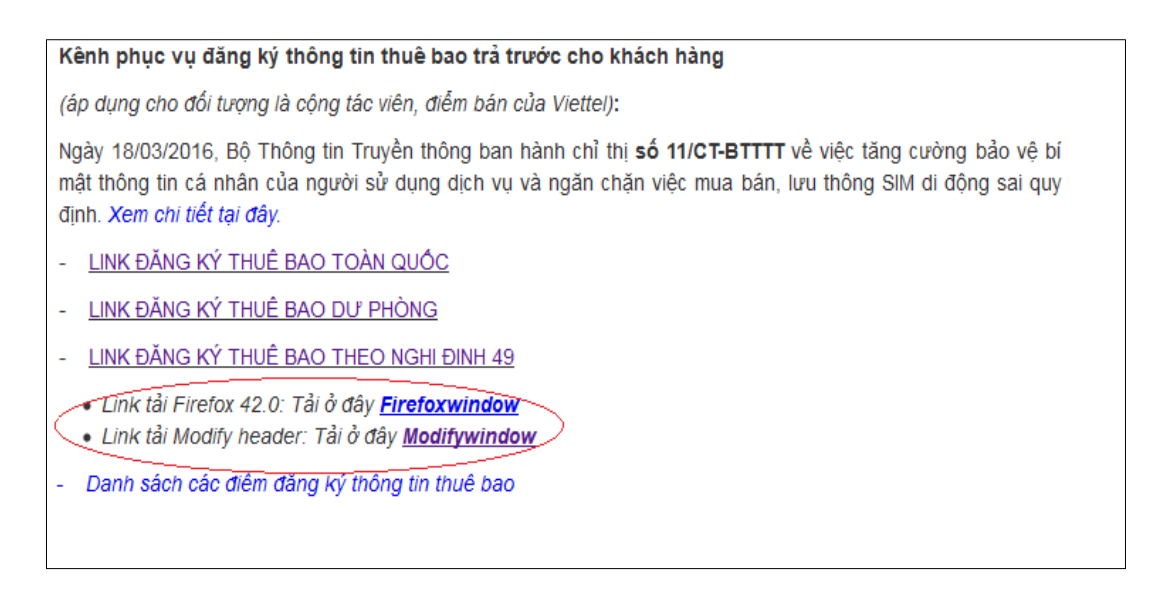

Thực hiện tải cả 02 ứng dụng trên về máy tính.

### ✓ Bước 2: Giải nén

- 🖊 Tải file firefox 42.0: Lưu file vừa tải về máy
- Gải nén FF4\_ModifyHeaderWin-2.7.0: Vào thư mục lưu file vừa tải về bấm chuột phải vào FF4\_ModifyHeaderWin-2.7.0 chọn Extract Here để giải nén.

#### ✓ Bước 3: Xóa firefox đang sử dụng

♣ Bấm vào biểu tượng Start → Control Panel → Programs and Features

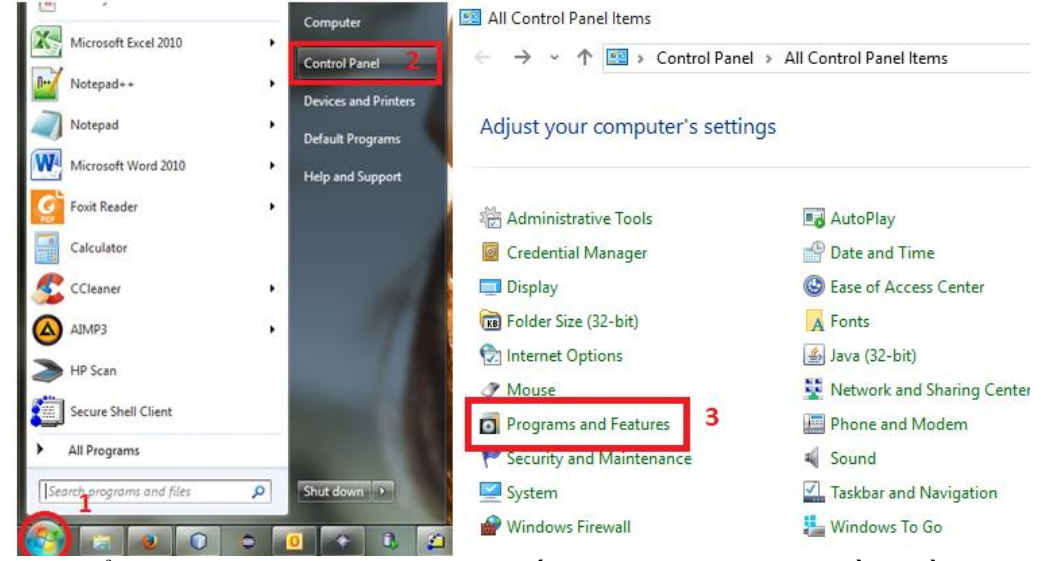

♣ Tại cửa số Programs and Features bấm chuột phải vào phần mềm Mozilla Firefox → Uninstall

| ÷ | <ul> <li>         →          <ul> <li></li></ul></li></ul> | anel  → All Control Panel Items  → Programs and Features                                     |                            |              | ~ Ō     | Search Programs an 🔎 |
|---|------------------------------------------------------------|----------------------------------------------------------------------------------------------|----------------------------|--------------|---------|----------------------|
|   | Control Panel Home                                         | Uninstall or change a program                                                                |                            |              |         |                      |
|   | View installed updates                                     | To uninstall a program, select it from the list and then click Uninstall, Change, or Repair. |                            |              |         |                      |
| • | Turn Windows features on or                                |                                                                                              |                            |              |         |                      |
|   | off                                                        | Organize 🔻 Uninstall                                                                         |                            |              |         | == - ?               |
|   | Install a program from the<br>network                      | Name                                                                                         | Publisher                  | Installed On | Size    | Version ^            |
|   |                                                            | 🔂 Mozilla Maintenance Service                                                                | Mozilla                    | 13/04/2016   | 231 KB  | 45.0.2.5941          |
|   |                                                            | 😻 Mozilla Firefox 45.0.2 (x86 en-US)                                                         |                            | 13/04/2016   | 88.6 MB | 45.0.2               |
|   |                                                            | Kaspersky Security Center Network A Uninstall                                                | Lab                        | 09/04/2016   | 48.3 MB | 10.2.434             |
|   |                                                            | VMware Workstation                                                                           | VMware, Inc                | 06/04/2016   | 3.25 GB | 9.0.2                |
|   |                                                            | Adobe Flash Player 21 NPAPI                                                                  | Adobe Systems Incorporated | 06/04/2016   | 18.9 MB | 21.0.0.197           |
|   |                                                            | 😪 Folder Size 3.4.0.0                                                                        | MindGems, Inc.             | 01/04/2016   | 5.92 MB | 3.4.0.0              |
|   |                                                            | 👶 Kaspersky Cleaner                                                                          | Kaspersky Lab              | 28/03/2016   | 69.2 MB | 1.0.0.106            |

# 븆 Bấm Next và Uninstall để tiến hành xóa

| 👸 Mozilla Firefox Uninstall | – 🗆 X                                                                                                    | 📸 Mozilla Firefox Uninstall — 🗌 🗙                                                                                                  |
|-----------------------------|----------------------------------------------------------------------------------------------------|----------------------------------------------------------------------------------------------------|
| -1                          | Welcome to the Mozilla Firefox<br>Uninstall Wizard                                                                                                    | Uninstall Mozilla Firefox<br>Remove Mozilla Firefox from your computer.                                                            |
| R                           | This wizard will guide you through the uninstallation of Mozilla<br>Firefox.<br>Before starting the uninstallation, make sure Mozilla Firefox<br>is not running.<br>Click Next to continue. | Firefox will be uninstalled from the following location:<br>C:\Program Files (x86)\Mozilla Firefox<br>Click Uninstall to continue. |
|                             | Next > Cancel                                                                                                    | < Back Uninstall Cancel                                                                                                    |

♣ Chọn mục Reboot Now → bấm Finish để hoàn thành quá trình xóa và khởi động lại máy tính

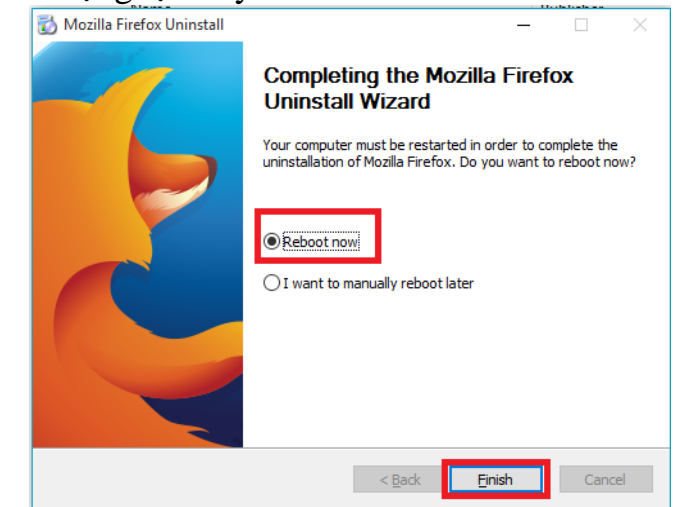

- ✓ Bước 4: Cài đặt Firefox 42.0 và Modify header
  - Vào thư mục lưu file Firefox\_42.0.exe trên máy tính. Bấm chuột phải vào Firefox\_42.0.exe chọn Run as administrator

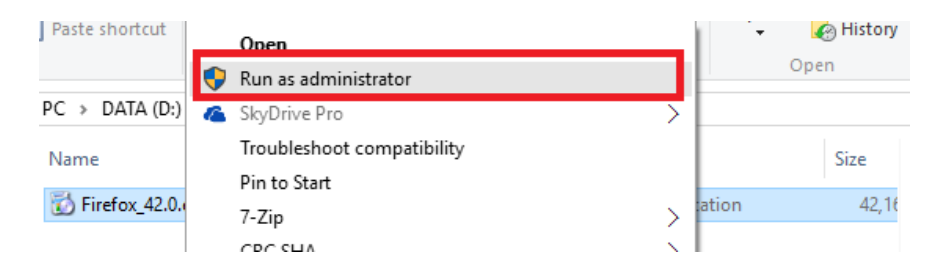

# ↓ Bấm Next trong các bước tiếp theo

| 👸 Mozilla Firefox Setup | – 🗆 X                                                                                                    | 🔂 Mozilla Firefox Setup - 🗆 🗙                                                                                                    |
|-------------------------|----------------------------------------------------------------------------------------------------|----------------------------------------------------------------------------------------------------|
| 27                      | Welcome to the Mozilla Firefox<br>Setup Wizard                                                                                                    | Setup Type<br>Choose setup options                                                                                                    |
| R                       | This wizard will guide you through the installation of Mozilla<br>Firefox.<br>It is recommended that you dose all other applications<br>before starting Setup. This will make it possible to update<br>relevant system files without having to reboot your<br>computer.<br>Click Next to continue. | Choose the type of setup you prefer, then dick Next.   Standard  Firefox will be installed with the most common options.  Custom  You may choose individual options to be installed. Recommended for experienced users. |
|                         | Next > Cancel                                                                                                    | < Back Next > Cancel                                                                                                    |

**4** Bấm **Install** để cài đặt

| 🐻 Mozilla Firefox Setup                               |        | _       | □ ×    |
|-------------------------------------------------------|--------|---------|--------|
| Summary<br>Ready to start installing 'Firefox'        |        |         | 3      |
| 'Firefox' will be installed to the following location | on:    |         |        |
| C:\Program Files (x86)\Mozilla Firefox                |        |         |        |
|                                                       |        |         |        |
|                                                       |        |         |        |
|                                                       |        |         |        |
|                                                       |        |         |        |
|                                                       |        |         |        |
|                                                       | < Back | Install | Cancel |

# 👃 Bấm Finish để hoàn thành cài đặt

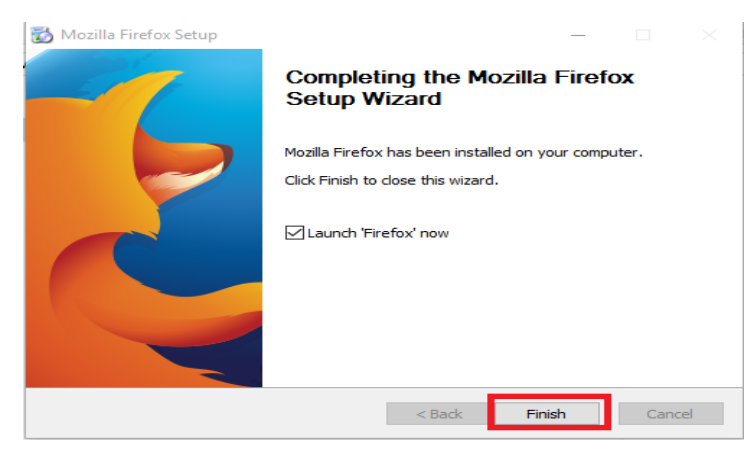

4 Vào thư mục lưu file Firefox 42.0.exe trên máy tính. Bấm chuột phải vào Firefox\_42.0.exe chọn Run as administrator

4 Sau khi cài đặt xong Firefox 42.0, mở firefox 42.0 sau đó Kéo thư muc modify Header tha vào Firefox

| ✓ Share with ✓ New folder     |                     |          | 8     | ]== |
|-------------------------------|---------------------|----------|-------|-----|
| Name ^                        | Date modified       | Туре     | Size  |     |
| FF4_ModifyHeaderWin-2.7.0.xpi | 05/04/2016 11:02 AM | XPI File | 99 KB |     |

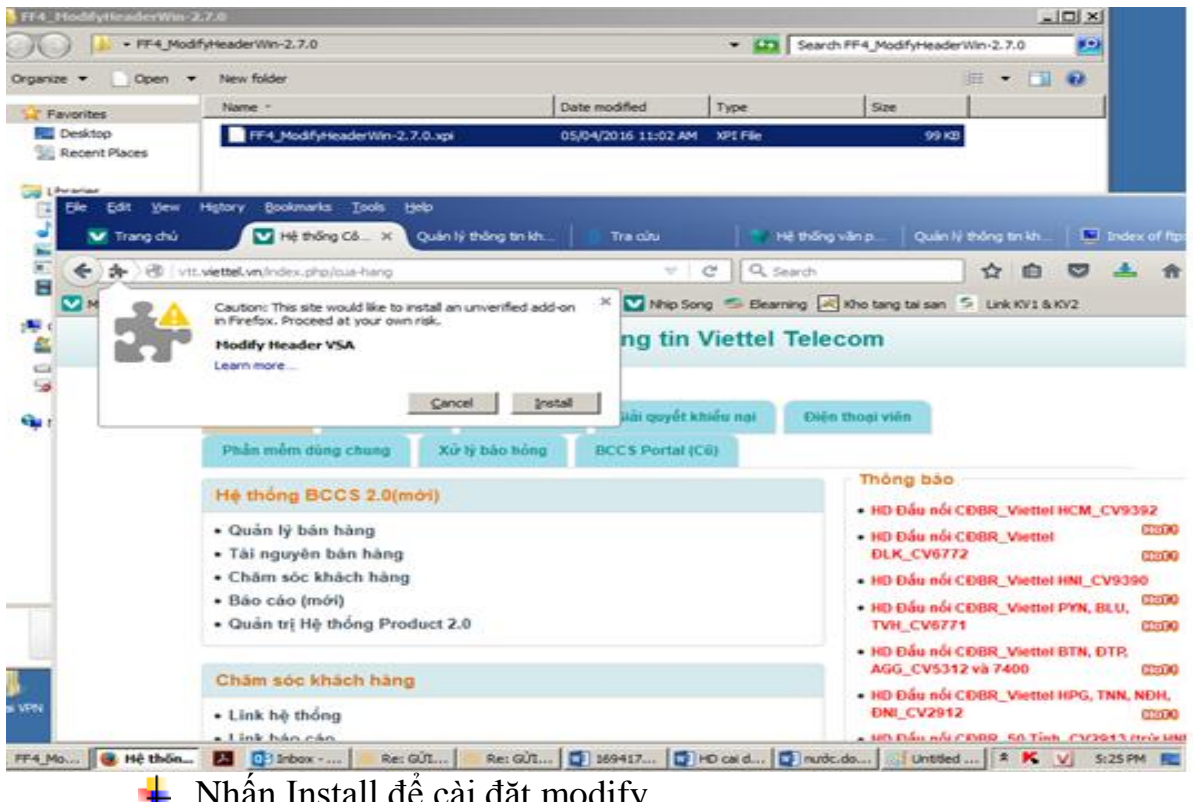

Nhân Install để cài đặt modify